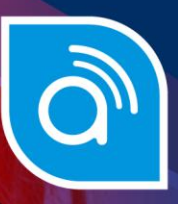

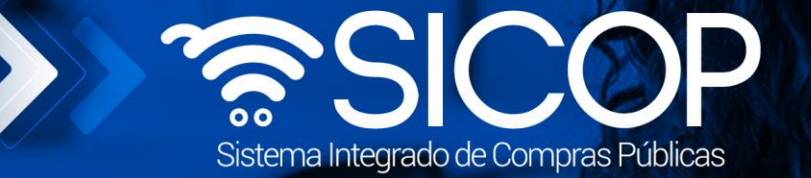

www.sicop.go.cr

# Manual de remate

| DIRECCIÓN DE OPERACIONES<br>SICOP |                      |                      |  |  |
|-----------------------------------|----------------------|----------------------|--|--|
| Elaborado por:                    | Revisado por:        | Aprobado por:        |  |  |
| Firma                             | Firma                | Firma                |  |  |
| Viviana Obando Chaves             | Guisselle López Rubí | Guisselle López Rubí |  |  |
| Código: P-PS-163-07-2020          | Versión: 02          | Diciembre 2023       |  |  |

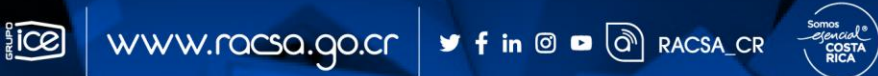

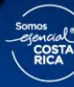

| Hagamos el<br><b>futuro juntos</b> | ര്മാന | Ma                       | Manual de remate |                |  |  |  |
|------------------------------------|-------|--------------------------|------------------|----------------|--|--|--|
|                                    |       | Código: P-PS-163-07-2020 | Versión: 02      | Página 1 de 18 |  |  |  |

## Contenido

| 1. | Diagrama del proceso                | 2  |
|----|-------------------------------------|----|
|    |                                     |    |
| 2. | Presentar ofertas (Pujas) en remate | 3  |
|    |                                     |    |
| 3. | Gestión de pago remate              | 10 |

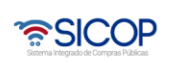

| Hagamos el<br><b>futuro juntos</b> | (Coeson | Ма                       | nual de remate |                |
|------------------------------------|---------|--------------------------|----------------|----------------|
|                                    |         | Código: P-PS-163-07-2020 | Versión: 02    | Página 2 de 18 |

## 1. Diagrama del proceso

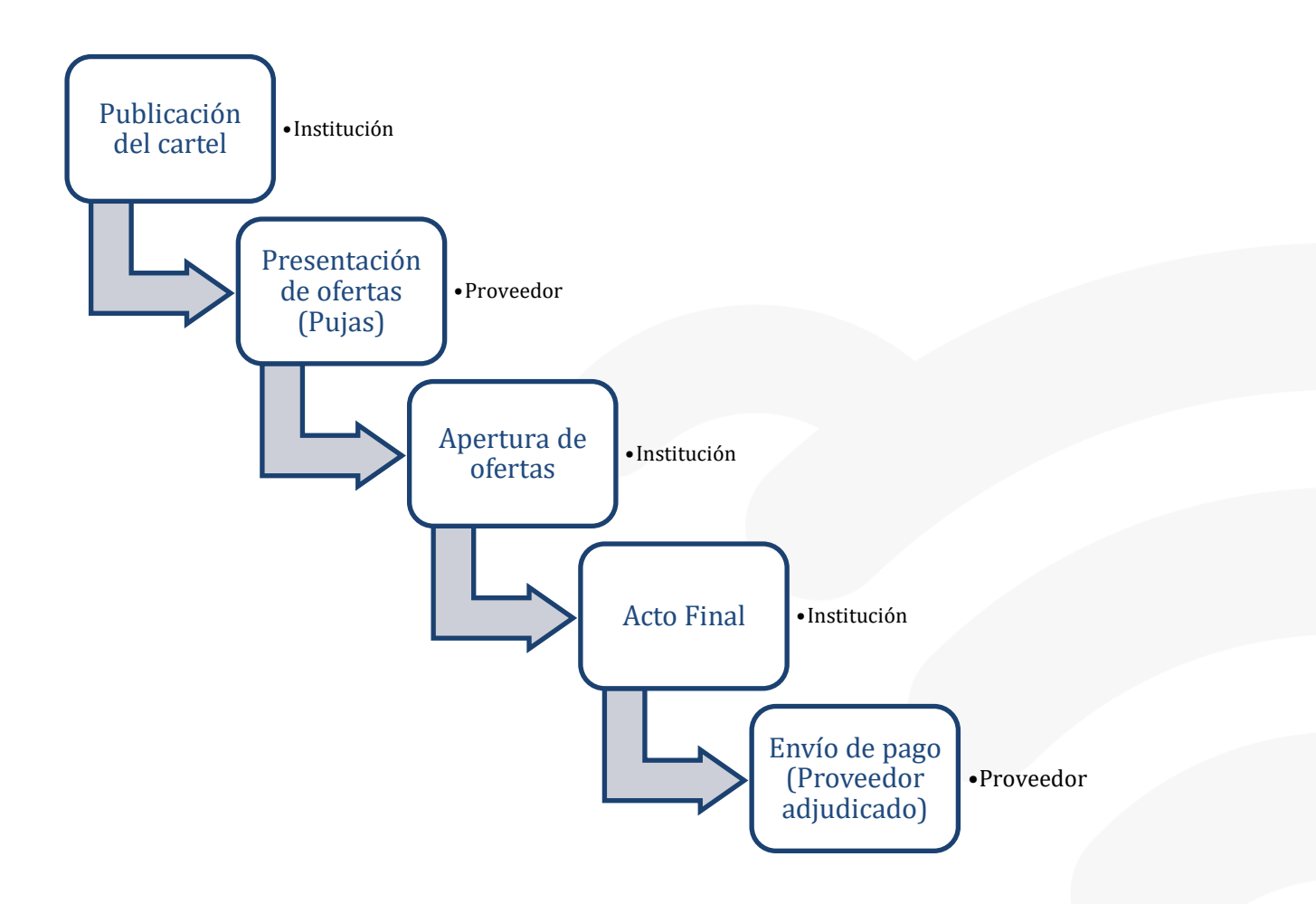

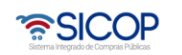

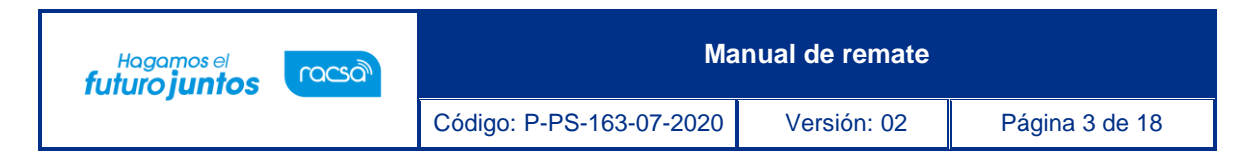

### 2. Presentar ofertas (Pujas) en remate

Para poder presentar una oferta en un procedimiento de Remate se debe Ingresar al concurso.

Ingresamos a la página principal de SICOP y damos click en el botón de CONCURSOS y luego llenamos los campos de filtrado o bien, ingresamos el número de procedimiento o y damos click en el botón CONSULTAR.

| Registro de Usuarios               | Catalogo Bienes/Servicio                                                                                                    | os   Concursos   Expediente Electrónico   Consulta de Proveedores   Compra por Catálogo |
|------------------------------------|----------------------------------------------------------------------------------------------------|-----------------------------------------------------------------------------------------|
| erre de Sesión M SICOP             | Procedimiento Administrativo y                                                                                                    | Sanconation                                                                             |
| Concursos                          | 🗇 Consulta del                                                                                                    | listado de concursos electrónicos                                                       |
| onsulta de concursos<br>ectrónicos | - Podrá realizar consultas de o                                                                                                    | concursos publicados por las instituciones utilizando las condiciones de búxqueda.      |
| onsulta de concursos               | Topological and the second second sec |                                                                                         |
| •Expediente                        | Cartel                                                                                                    | Real                                                                                    |
|                                    | Descripción del<br>procedimiento                                                                                                    |                                                                                         |
|                                    | Tipo de                                                                                                    | Todas V                                                                                 |
|                                    | procedimiento                                                                                                    | 1000                                                                                    |
|                                    | Institución                                                                                                    | Buscer                                                                                  |
|                                    | Rango de fechas de<br>publicación                                                                                                    | 19/01/2020 - 17/07/2020 (formato ddimm/yy/y)                                            |
|                                    | Rango de fechas de                                                                                                    | 190010000 = 15000000 m domenional                                                       |
|                                    | apertura<br>Nomero de                                                                                                    |                                                                                         |
|                                    | procedimiento                                                                                                    |                                                                                         |
|                                    | Número de SICOP                                                                                                    |                                                                                         |
|                                    | Código de<br>clasificación                                                                                                    | Busser Código de                                                                        |
|                                    | Estado del concurso                                                                                                    | En recepción de ofertas V                                                               |
|                                    |                                                                                                    |                                                                                         |
|                                    |                                                                                                    | Consult                                                                                 |
|                                    | Busqueda por                                                                                                    |                                                                                         |
|                                    | número de<br>procedimiento                                                                                                    | Número de procedimiento V 2020RE-000005-0000800001                                      |

Una vez filtrado el procedimiento damos click sobre el nombre del procedimiento en que se encuentra en letras azules. El concurso debe encontrarse en estado: En Recepción de Ofertas.

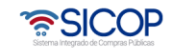

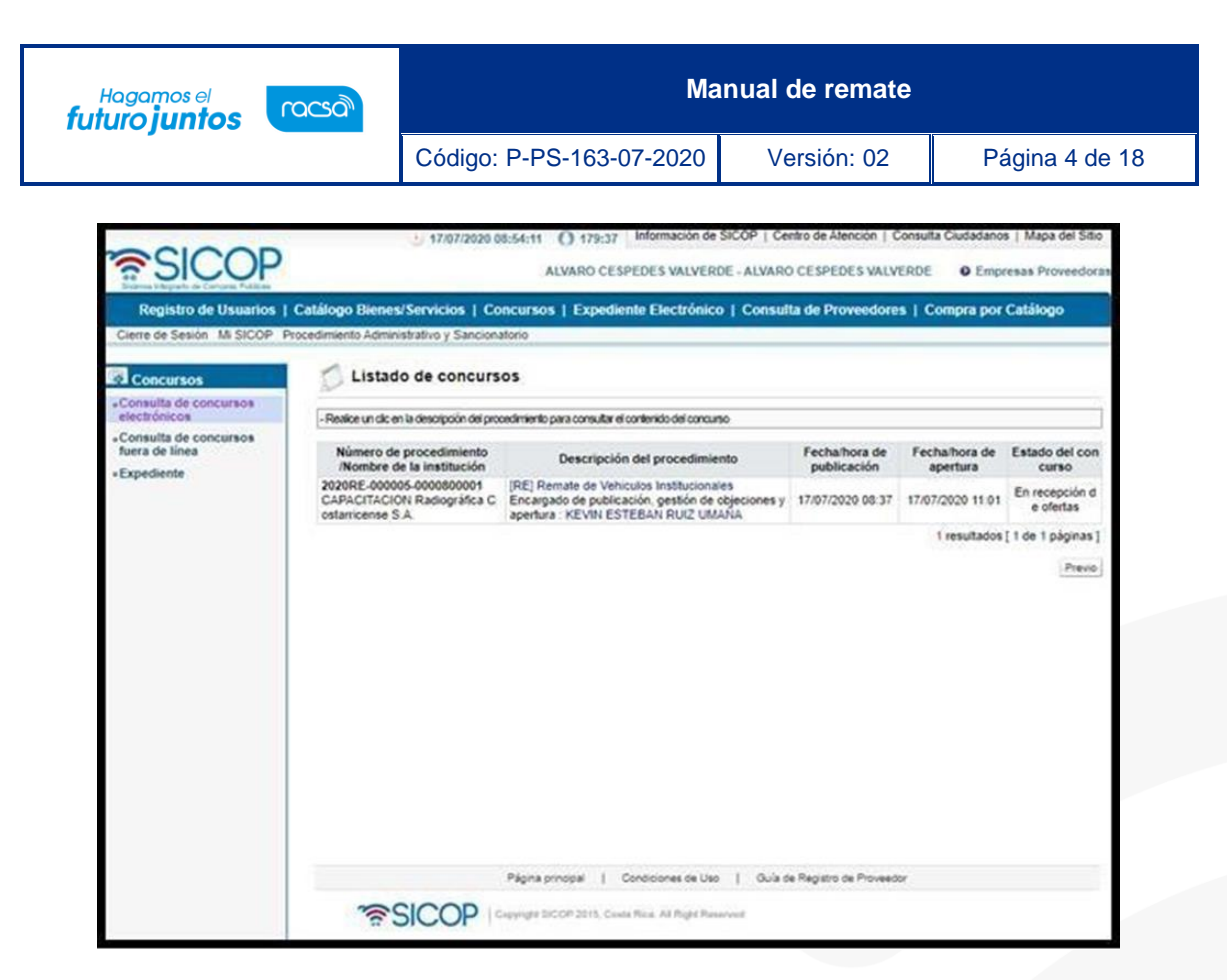

Una vez que ingresamos al procedimiento, se encontrará la pantalla de Detalles de Concurso en la cual se debe ir hasta la parte inferior de la pantalla hasta el punto numero 12 (Procesos por Partida).

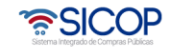

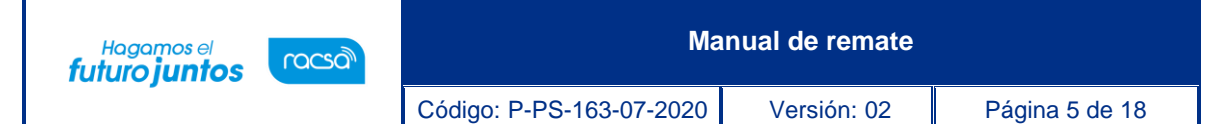

| Designed and the second second          | Caller Discouting                                                                                                    | 10                                               |                         |                               |  |  |
|-----------------------------------------|----------------------------------------------------------------------------------------------------|--------------------------------------------------|-------------------------|-------------------------------|--|--|
| Registro de Usuanos (                   | Catalogo Bienesi Servicios                                                                                                    | Concursos   Expediente Electronic                | co   Consulta de Prove  | eedores   Compra por Catalogo |  |  |
| Cierre de Sesión Mi SICOP PI            | rocedimento Administrativo y S                                                                                                    | socionationo                                     |                         |                               |  |  |
| Concursos                               | 💋 Detalles del co                                                                                                    | oncurso                                          |                         |                               |  |  |
| Consulta de concursos<br>electrónicos   | - Podrá realizar la consulta del h                                                                                                    | staval detallado de concursos                    |                         |                               |  |  |
| Consulta de concursos<br>fuera de línea | Annual Control of Control of Cont |                                                  |                         |                               |  |  |
| • Expediente                            | Historial de modificaci                                                                                                    | Consultar                                        | Historial de modificaci | Consultar                     |  |  |
|                                         | Consulta de notificaci<br>ones                                                                                                    | Consultar                                        |                         |                               |  |  |
|                                         | [ 1. Información general ]                                                                                                    |                                                  |                         |                               |  |  |
|                                         | Funcionarios relacion<br>ados                                                                                                    | Funcionarios relacionados con el concurso        | Estado del concurso     | En recepción de ofertas       |  |  |
|                                         | Fecha/hora de publica<br>ción                                                                                                    | 17/07/2020 08:37                                 | Cartel                  | Real                          |  |  |
|                                         | Número de procedimie<br>nto                                                                                                    | 2020RE-000005-0000800001                         | Número de SICOP         | 20200700042 - 00              |  |  |
|                                         | Nombre de la instituci<br>ón                                                                                                    | CAPACITACION Radiográfica Costarricen<br>se S.A. | Concurso confidencia    | No                            |  |  |
|                                         | Encargado de publica<br>ción, gestión de objeci<br>ones y apertura                                                                                                    | KEVIN ESTEBAN RUIZ UMAÑA                         | Elaborador              | KEVIN ESTEBAN RUIZ UMAÑA      |  |  |
|                                         | Encargado de solicitar<br>estudio de ofertas/rec<br>omendación de adjudi<br>cación                                                                                                    | KEVIN ESTEBAN RUIZ UMAÑA                         | Registro del cartel     | Registro                      |  |  |
|                                         | Versiones del cartel                                                                                                    |                                                  | Versión en consulta     | 20200700042-00                |  |  |
|                                         | Descripción del proce<br>dimiento                                                                                                    | Remate de Vehículos Institucionales              |                         |                               |  |  |
|                                         | Clasificación del objet<br>o                                                                                                    | BIENES                                           |                         |                               |  |  |
|                                         | Tipo de procedimiento                                                                                                    | REMATE                                           |                         |                               |  |  |
|                                         | Tipo de modalidad                                                                                                    | Remate de bienes muebles                         |                         |                               |  |  |
|                                         | Tipo de recepción de                                                                                                    | En línea                                         | Lugar de apertura       | https://www.sicop.go.cr       |  |  |

Una vez que estamos en el punto numero 12 (Procesos por Partida), en la columna de Presentación de Oferta vamos a dar click en el botón OFERTAR.

| Registro de Usuarios                                                                        | Catálogo Bien     | es/Servi                          | cios   Conc   | ursos         | Expediente Electr   | ónico   C | onsulta de l | Proveedo   | res   Compra       | por Catálo            | go                  |
|---------------------------------------------------------------------------------------------|-------------------|-----------------------------------|---------------|---------------|---------------------|-----------|--------------|------------|--------------------|-----------------------|---------------------|
| Cierre de Sesión Mi SICOP                                                                   | Procedimiento Adr | ninistrativo                      | y Sancionato  | rio           |                     |           |              |            |                    |                       |                     |
| Concursos                                                                                   | 1                 | Admin<br>ntrato                   | strador de co | KEVIN B       | ESTEBAN RUIZ UMA    | Capacitac | ion          |            |                    |                       |                     |
| Consulta de concursos                                                                       | 2                 | Estudi                            | os técnicos   | KEVIN E<br>ŇA | ESTEBAN RUIZ UMA    | Capacitac | ion          |            |                    |                       |                     |
| Consulta de concursos                                                                       | 3                 | Ejecuc<br>es                      | ión de tràmit | KEVIN B       | ESTEBAN RUIZ UMA    | Capacitac | ion          |            |                    |                       |                     |
| Expediente                                                                                  | 4                 | Otros                             |               | KEVIN B       | ESTEBAN RUIZ UMA    | Capacitac | ion          |            |                    |                       |                     |
|                                                                                             | [F. Docum         | ento del                          | cartel ]      |               |                     |           |              |            |                    |                       |                     |
| No Tipo de documento Nombre del documento Archivo adjunto Los datos consultados no existen. | djunto            |                                   |               |               |                     |           |              |            |                    |                       |                     |
|                                                                                             |                   | Los datos consultados no existen. |               |               |                     |           |              |            |                    |                       |                     |
|                                                                                             | ( 11. Inform      | nación de                         | e bien, servi | cio u ob      | ra]                 |           |              |            |                    |                       |                     |
|                                                                                             | Partida           | Linea                             | Cóđi          | 90            | Nombre              |           | Cantidad     | Unidad     | Precio Unitario    | Detalle de<br>partida | Detaile de<br>linea |
|                                                                                             | 300               | 1                                 | 2510150392    | 20001680      | Vehiculo tipo Sedan |           | 1            | olu        | 700.000[CRC]       | Consultar             | Consultar           |
|                                                                                             | ,                 | 2                                 | 2510150392    | 20001680      | Vehiculo tipo Sedan |           | 1            | clu        | 800.000(CRC)       |                       | Consultar           |
|                                                                                             | [ 12. Proce       | sos por                           | partida ]     |               |                     |           |              |            |                    |                       |                     |
|                                                                                             | Partida           | Rec                               | urso de obje  | ción          | Presentación de     | oferta    | Ap           | pertura    | 3                  | Adjudicata            | rio                 |
|                                                                                             | Partida 1         |                                   |               |               | Ofertar             | ertación  | Resultado    | de la aper | ura l              |                       |                     |
|                                                                                             | [13. Recur        | so para t                         | odas las par  | rtidas ]      |                     |           |              |            |                    |                       |                     |
|                                                                                             |                   |                                   | Objeción      | al cartel     |                     |           |              | Revoca     | storia / Apelación |                       |                     |

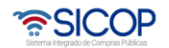

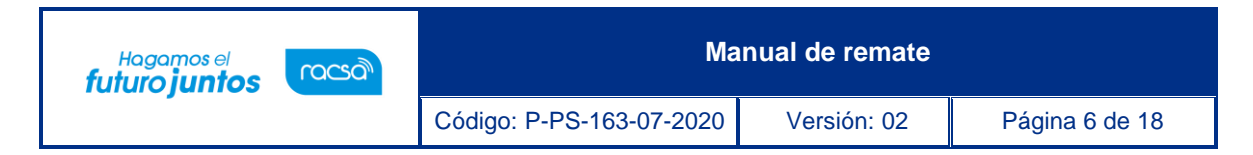

Una vez que hemos ingresado al botón de ofertar, nos abrirá una pantalla llamada Ofertas de Remate en donde podemos ver el precio base, el porcentaje mínimo y máximo de la siguiente puja posible.

| lúmero de<br>procedimiento                 | 2021RE-000001-0002500001                                                                                            |                              |                         |                                                               |  |
|--------------------------------------------|----------------------------------------------------------------------------------------------------|------------------------------|-------------------------|---------------------------------------------------------------|--|
| Número de SICOP                            | 0210300028 - 00                                                                                                    |                              |                         |                                                               |  |
| Descripción del Rec<br>procedimiento 202   | querimiento Racsa: F-PS-002-EP-59-12-<br>10 , Agregar el % máximo de puja en proc                                   | edimiento Remate.            | Concurso<br>institución | de la CAPACITACION Ministerio<br>n Obras Públicas y Transport |  |
| nformación de Provee                       | dor]                                                                                                    |                              |                         |                                                               |  |
| Nombre del proveedor                       | ALVARO CESPEDES VALVERDE Identifica<br>proveede                                                                     |                              | del                     | 0101000029                                                    |  |
| Nombre del elaborador                      | ALVARO CESPEDES VALVERDE Número de                                                                                  |                              | édula física            | a 0101000029                                                  |  |
|                                            | [P                                                                                                    | artida 1 ]                   |                         |                                                               |  |
| Inicio de recepción de<br>ofertas          | 11/03/2021 10:54                                                                                                    | Vencimiento<br>ofertación    | de                      | 31/03/2021 20:00                                              |  |
| Tiempo restante                            | 13 dias, 6 hs. 25 min. 0 sec.                                                                                       | Moneda de p                  | recio base              | CRC                                                           |  |
| Precio base                                | CRC 1.000                                                                                                    | Oferta más al<br>presentada  | ta                      | CRC 1.000                                                     |  |
| Porcentaje mínimo de<br>aumento en la puja | 1%                                                                                                    | Minimo de si<br>posible puja | guiente                 | CRC 1.000                                                     |  |
| Porcentaje máximo de<br>aumento en la puja | 2.5%                                                                                                    | Máximo de si<br>posible puja | guiente                 | CRC 1.025                                                     |  |
| Moneda de la puja                          | Costa Rica Colon 🖌 Registro                                                                                         |                              |                         |                                                               |  |
| Importe de la puja                         | CRC                                                                                                    | Estado actual d              | e la presenta           | ción de ofertas                                               |  |
| Otros                                      | Cantidad de ofertas presentadas / Límite de presentación de ofertas : 0 / No se ha limitado la cantidad de ofertas. |                              |                         | : 0 / No se ha limitado la cantidad de                        |  |
|                                            |                                                                                                    |                              |                         |                                                               |  |

Para poder presentar una puja (oferta) primero debemos seleccionar la moneda en que vamos a presentar la puja dando click a la pestaña de Moneda de la Puja.

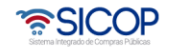

| Hagamos el<br><b>futuro iuntos</b>                                                  | ര്ലാന                                                                       |                                                                                                    | Ма                            | nual de remate                                                                   | e                                                                                                    |  |  |
|-------------------------------------------------------------------------------------|-----------------------------------------------------------------------------|----------------------------------------------------------------------------------------------------|-------------------------------|----------------------------------------------------------------------------------|----------------------------------------------------------------------------------------------------|--|--|
|                                                                                     | Cóc                                                                         | digo: P-PS-163-(                                                                                                | 07-2020                       | Versión: 02                                                                      | Página 7 de 18                                                                                              |  |  |
| Registro de Usuarios  <br>Cierre de Sesión MI SICOP P                               | • 17/07/2<br>Catálogo Bienes/Servicios<br>rocedimiento Administrativo y Sar | 020 08:56:41 () 177:10<br>ALVARO CES<br>  Concursos   Expedie<br>ncionatorio                                    | Información o<br>PEDES VALVE  | te SICOP   Centro de Atencia<br>RDE - ALVARO CESPEDES<br>co   Consulta de Provec | n   Consulta Ciudadanos   Mapa del Sitio<br>VALVERDE O Empresas Proveedoras<br>edores   Compra por Catálogo |  |  |
| Concursos                                                                           | 💭 Ofertas de rema                                                           | ate                                                                                                    |                               |                                                                                  |                                                                                                    |  |  |
| Consulta de concursos     electrónicos     Consulta de concursos     fuera de línea | Número de<br>procedimiento<br>Número de SICOP                               | 2020RE-000005-00006000<br>2 Elegir                                                                              | 001                           |                                                                                  |                                                                                                    |  |  |
| Expediente                                                                          | Descripción del<br>procedimiento                                            | U.S. Dollar<br>R Euro<br>Argentine Peso                                                                         | ucionales                     | Concurso de la<br>institución                                                    | CAPACITACION Radiogràfica<br>Costarricense S.A.                                                             |  |  |
|                                                                                     | [ Información de Provee<br>Nombre del proveedor<br>Nombre del elaborador    | Australian Dollar<br>Bolivian Boliviano<br>A Brazilian Real<br>Canadian Dollar<br>A Swiss Franc<br>Chilean Peso | VERDE<br>VERDE                | Identificación del<br>proveedor<br>Número de cédula física                       | 0101000029                                                                                                  |  |  |
|                                                                                     | -                                                                           | Chinese Yuan<br>Colombian Peso                                                                                  | [Partida 1]                   |                                                                                  |                                                                                                    |  |  |
|                                                                                     | Inicio de recepción de<br>ofertas                                           | Danish Krone<br>Dominican Peso                                                                                  |                               | Vencimiento de<br>ofertación                                                     | 17/07/2020 11:00                                                                                            |  |  |
|                                                                                     | Tiempo restante                                                             | ante British Pound<br>Guatemala Quetzal                                                                         | HC.                           | Moneda de precio base<br>Porcentaje mínimo de                                    | CRC                                                                                                    |  |  |
|                                                                                     | Oferta más alta                                                             | Hong Kong Dollar<br>Honduras Lempira                                                                            |                               | aumento en la puja<br>Siguiente posible puja                                     | CRC 700.000                                                                                                 |  |  |
|                                                                                     | Moneda de la puja                                                           | Costa Rica Colon V                                                                                              | Registro                      |                                                                                  |                                                                                                    |  |  |
|                                                                                     | Importe de la puja                                                          | CRC                                                                                                    |                               | Estado actual de la presenta                                                     | ción de ofertas                                                                                             |  |  |
|                                                                                     | Otros                                                                       | Cantidad de ofertas pre<br>tantas ofertas como esté                                                             | esentadas / Lími<br>indicado) | te de presentación de ofertas                                                    | : 0 / 10 (Cada oferente podrá presentar                                                                     |  |  |
|                                                                                     | × La hora actual del servido<br>× El tiempo del servidor de l               | r de SICOP : 17/07/2020 08<br>SICOP es actualizado cada                                                         | :57:10<br>3 segundos. Si l    | la conexión con el servidor se                                                   | Detalles del concurso<br>corta el tiempo no podrá ser actualizado.                                          |  |  |

Una vez seleccionada la moneda damos click en el botón de Registro que está al lado de la moneda de la puja seleccionada para registrar la moneda seleccionada y confirmamos.

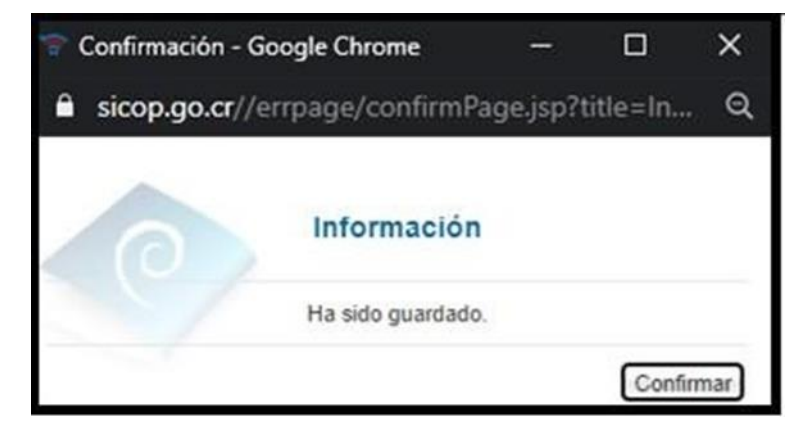

Una vez confirmada la moneda de la puja, procedemos a ingresar el monto de la puja que deseamos presentar en el remate en el campo llamado: Importe de la puja (este debe de ser igual o superior al campo llamado "Mínimo de siguiente posible puja" y menos que el monto del campo "Máximo de siguiente posible puja".

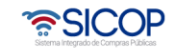

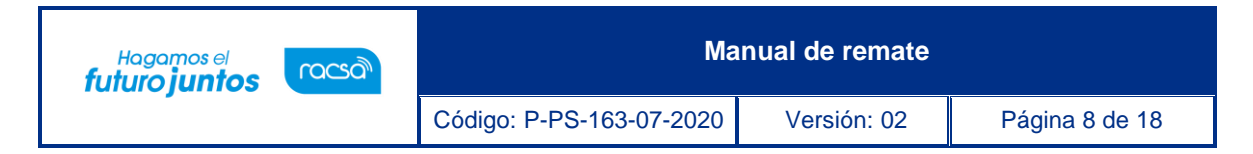

Es importante conocer que el servidor de SICOP es actualizado cada 3 segundos, esto para la actualización de la siguiente puja y el precio más alto presentado en caso de que otro proveedor este presentando una pujade forma simultánea, la siguiente posible puja y el precio más alto presentado actualizará de forma automática.

| Número de<br>procedimiento                | 2021RE-000001-0002500001                                                              |                              |                                                    |            |                                                        |  |
|-------------------------------------------|---------------------------------------------------------------------------------------|------------------------------|----------------------------------------------------|------------|--------------------------------------------------------|--|
| Número de SICOP                           | 20210300028 - 00                                                                      |                              |                                                    |            |                                                        |  |
| Descripción del procedimiento             | Requerimiento Racsa: F-PS-002-EP-59-12-<br>2020 , Agregar el % máximo de puja en proc | edimiento Remate.            | limiento Remate. Concurso di                       |            | CAPACITACION Ministerio<br>Obras Públicas y Transporte |  |
| nformación de Prov                        | eedor]                                                                                |                              |                                                    |            |                                                        |  |
| Nombre del proveedor                      | del proveedor ALVARO CESPEDES VALVERDE                                                |                              | n del                                              | 010100     | 0029                                                   |  |
| Nombre del elaborado                      | e del elaborador ALVARO CESPEDES VALVERDE                                             |                              | Número de cédula física 0101000029                 |            |                                                        |  |
|                                           | [P                                                                                    | artida 1]                    |                                                    |            |                                                        |  |
| Inicio de recepción o<br>ofertas          | le 11/03/2021 10:54                                                                   | Vencimiento<br>ofertación    | Vencimiento de<br>ofertación                       |            | 31/03/2021 20:00                                       |  |
| Tiempo restante                           | 13 días, 6 hs. 14 min. 45 sec.                                                        | Moneda de p                  | Moneda de precio base                              |            |                                                        |  |
| Precio base                               | CRC 1.000                                                                             | Oferta más al<br>presentada  | Oferta más alta<br>presentada                      |            | CRC 1.000                                              |  |
| Porcentaje mínimo o<br>aumento en la puja | le 1%                                                                                 | Minimo de si<br>posible puja | Minimo de siguiente<br>posible puja                |            | CRC 1.000                                              |  |
| Porcentaje máximo<br>aumento en la puja   | de 2.5%                                                                               | Máximo de si<br>posible puja | Máximo de siguiente<br>posible puja                |            | CRC 1.025                                              |  |
| Moneda de la puja                         | CRC                                                                                   |                              |                                                    |            |                                                        |  |
| Importe de la puja                        | CRC 1.024                                                                             | Enviar Estad                 | Enviar Estado actual de la presentación de ofertas |            |                                                        |  |
| Otros                                     | Cantidad de ofertas presentadas / Lí     ofertas.                                     | mite de presentació          | n de ofertas                                       | : 0 / No s | e ha limitado la cantidad de                           |  |
|                                           |                                                                                       |                              |                                                    |            |                                                        |  |
|                                           |                                                                                       |                              |                                                    |            | Detailes del concur                                    |  |

Una vez presentado el importe de la puja, damos click en el botón "Enviar" que se encuentra al lado del importe de la Puja. El sistema nos solicita que verifiquemos el monto presentado, una vez que verifiquemos que este monto sea correcto, vamos a dar click en el botón Aceptar o bien, cancelar e ingresar nuevamente el monto en caso de estar erróneo.

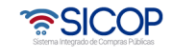

| uturo <b>iunto</b> s 🛛 🗳                                                                                                    | acsa                                                                                                    |                                                                                                    | Manual                                                                                                    | de remate                                                                                                    |                         |
|----------------------------------------------------------------------------------------------------|----------------------------------------------------------------------------------------------------|----------------------------------------------------------------------------------------------------|----------------------------------------------------------------------------------------------------|----------------------------------------------------------------------------------------------------|-------------------------|
|                                                                                                    | Códig                                                                                                    | jo: P-PS-163-0                                                                                                    | )7-2020 Ve                                                                                                    | ersión: 02                                                                                                    | Página 9 de             |
| 18/03/20 tálogo Bienes/Servicios   dimiento Administrativo y Sand Número de procedimiento Número de SICOP Descripción del Req procedimiento 2021 Laformación de Proveed                                             | 21 13:46:57 () 156:5<br>ALVARO CE<br>Concursos   Expect<br>cionatorio<br>2021RE-000001-000250<br>20210300028 - 00<br>uerimiento Racsa: F.PS-<br>0, Agregar el % máximo | www.sicop.go.d<br>La puja que usted<br>Monto en númer<br>Monto en letras:<br>Tener presente q<br>El separador de r<br>El separador de c<br>¿Está seguro que | cr dice<br>d enviará es de:<br>ros: [CRC] 1.024<br>MIL VEINTICUATRO<br>jue:<br>miles es el punto (.)<br>decimales es la com<br>e este en el monto c                                                                 | ) COLONES<br>a (,)<br>orrecto que desea                                                                              | a presentar?            |
| Nombre del proveedor<br>Nombre del elaborador                                                                                                    | ALVARO CESPEDES VA                                                                                                    | LYLINDL III                                                                                                    | umero de cedula naio                                                                                                    | Acepta                                                                                                    | r Cancelar              |
|                                                                                                    |                                                                                                    | [ Partida                                                                                                    | 1]                                                                                                    |                                                                                                    |                         |
|                                                                                                    |                                                                                                    |                                                                                                    |                                                                                                    |                                                                                                    |                         |
| Inicio de recepción de<br>ofertas                                                                                                    | 11/03/2021 10:54                                                                                                    | Ve                                                                                                    | encimiento de<br>fertación                                                                                                    | 31/03/2021 20:00                                                                                                    |                         |
| Inicio de recepción de<br>ofertas<br>Tiempo restante                                                                                                    | 11/03/2021 10:54                                                                                                    | 6 sec. Me                                                                                                    | encimiento de<br>lertación<br>oneda de precio base                                                                                                    | 31/03/2021 20:00<br>CRC                                                                                              |                         |
| Inicio de recepción de<br>ofertas<br>Tiempo restante<br>Precio base                                                                                                    | 11/03/2021 10:54<br>13 días, 6 hs. 12 min. 4<br>CRC 1.000                                                                                                    | l6 sec. Mo                                                                                                    | encimiento de<br>lertación<br>loneda de precio base<br>ferta más alta<br>resentada                                                                                                    | 31/03/2021 20:00<br>CRC<br>CRC 1.000                                                                                 |                         |
| Inicio de recepción de<br>ofertas<br>Tiempo restante<br>Precio base<br>Porcentaje mínimo de<br>aumento en la puja                                                                                                   | 13 días, 6 hs. 12 min. 4<br>CRC 1.000                                                                                                    | Ve<br>of<br>i6 sec. Ma<br>Of<br>pr<br>Mi                                                                                                    | encimiento de<br>fertación<br>oneda de precio base<br>ferta más alta<br>resentada<br>ínimo de siguiente<br>osible puja                                                                                              | 31/03/2021 20:00<br>CRC<br>CRC 1.000<br>CRC 1.000                                                                    |                         |
| Inicio de recepción de<br>ofertas<br>Tiempo restante<br>Precio base<br>Porcentaje mínimo de<br>aumento en la puja<br>Porcentaje máximo de<br>aumento en la puja                                                     | 13 dias, 6 hs. 12 min. 4<br>CRC 1.000<br>1%<br>2.5%                                                                                                    | Ve<br>of<br>l6 sec. Me<br>pr<br>Mi<br>pc<br>pc                                                                                                    | encimiento de<br>fertación<br>ioneda de precio base<br>ferta más alta<br>resentada<br>ínimo de siguiente<br>osible puja<br>asible puja                                                                              | 31/03/2021 20:00<br>CRC<br>CRC 1.000<br>CRC 1.000<br>CRC 1.025                                                       |                         |
| Inicio de recepción de<br>ofertas<br>Tiempo restante<br>Precio base<br>Porcentaje mínimo de<br>aumento en la puja<br>Porcentaje máximo de<br>aumento en la puja<br>Moneda de la puja                                | 11/03/2021 10:54<br>13 dias, 6 hs. 12 min. 4<br>CRC 1.000<br>1%<br>2.5%<br>CRC                                                                                         | Ve<br>of<br>16 sec. Me<br>pr<br>Mi<br>pc<br>Mi                                                                                                    | encimiento de<br>fertación<br>ioneda de precio base<br>ferta más alta<br>resentada<br>ínimo de siguiente<br>osible puja<br>áximo de siguiente<br>osible puja                                                        | 31/03/2021 20:00<br>CRC<br>CRC 1.000<br>CRC 1.000<br>CRC 1.025                                                       |                         |
| Inicio de recepción de<br>ofertas<br>Tiempo restante<br>Precio base<br>Porcentaje mínimo de<br>aumento en la puja<br>Porcentaje máximo de<br>aumento en la puja<br>Moneda de la puja<br>Importe de la puja          | 11/03/2021 10:54<br>13 dias, 6 hs. 12 min. 4<br>CRC 1.000<br>1%<br>2.5%<br>CRC<br>CRC<br>CRC                                                                           | Ve<br>of<br>16 sec. M<br>pr<br>Mi<br>pc<br>1.024 En                                                                                                    | encimiento de<br>fertación<br>ioneda de precio base<br>ferta más alta<br>resentada<br>inimo de siguiente<br>osible puja<br>àximo de siguiente<br>osible puja                                                        | 31/03/2021 20:00<br>CRC<br>CRC 1.000<br>CRC 1.000<br>CRC 1.025                                                       | 25                      |
| Inicio de recepción de<br>ofertas<br>Tiempo restante<br>Precio base<br>Porcentaje mínimo de<br>aumento en la puja<br>Porcentaje máximo de<br>aumento en la puja<br>Moneda de la puja<br>Importe de la puja<br>Otros | 11/03/2021 10:54<br>13 dias, 6 hs. 12 min. 4<br>CRC 1.000<br>1%<br>2.5%<br>CRC<br>CRC<br>CRC<br>CRC<br>CRC<br>CRC                                                      | Ve<br>of<br>16 sec. Mi<br>pr<br>Mi<br>pc<br>1.024 En<br>esentadas / Límite de                                                                               | encimiento de<br>fertación<br>ioneda de precio base<br>ferta más alta<br>resentada<br>ínimo de siguiente<br>osible puja<br>áximo de siguiente<br>osible puja<br>twiar Estado actual de l<br>presentación de oferta: | 31/03/2021 20:00<br>CRC<br>CRC 1.000<br>CRC 1.000<br>CRC 1.025<br>a presentación de ofert<br>s: 0 / No se ha limitad | as<br>Jo la cantidad de |

Una vez aceptado el monto procedemos a firmar.

| Autenticación        | shivo           |
|----------------------|-----------------|
| Por favor seleccione | el certificado: |
| Capacitador.pfx      | <u> </u>        |
|                      |                 |
| Pin:                 | Validar Cerrar  |

Una vez ingresada la firma digital la puja ha sido presentada.

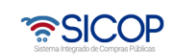

Manual de remate

Código: P-PS-163-07-2020

Versión: 02 Pág

Página 10 de 18

| ogo Bienes/Servicios                                                                                                    | Concursos   Exped                                                                                                    |                                   | and a subject of the second                                                                                                    |                                                                                                    |               |
|----------------------------------------------------------------------------------------------------|----------------------------------------------------------------------------------------------------|-----------------------------------|----------------------------------------------------------------------------------------------------|----------------------------------------------------------------------------------------------------|---------------|
| niento Administrativo y San                                                                                                    | ncionatorio                                                                                                    | Sicop.go                          | o.cr//errpage/confirmF                                                                                                    | Page.jsp?title=Inform                                                                                                    | nación& E     |
| Número de<br>procedimiento                                                                                                    | 2021RE-000001-0002500                                                                                                    |                                   | Información                                                                                                    | 1                                                                                                    |               |
| Número de SICOP                                                                                                    | 20210300028 - 00                                                                                                    | < (0)                             |                                                                                                    |                                                                                                    |               |
| Descripción del Rec<br>procedimiento 202                                                                                                    | querimiento Racsa: F-PS-0<br>20 , Agregar el % máximo o                                                                                                    |                                   | Ha sido presenta                                                                                                    | do                                                                                                    | ar            |
| nformación de Provee                                                                                                    | dor]                                                                                                    |                                   |                                                                                                    |                                                                                                    |               |
| Nombre del proveedor                                                                                                    | ALVARO CESPEDES VA                                                                                                    |                                   |                                                                                                    |                                                                                                    |               |
| Nombre del elaborador                                                                                                    | ALVARO CESPEDES VA                                                                                                    |                                   |                                                                                                    |                                                                                                    |               |
|                                                                                                    | L                                                                                                    | [ Par                             | tida 1 ]                                                                                                    |                                                                                                    |               |
| Inicio de recepción de                                                                                                    |                                                                                                    |                                   |                                                                                                    |                                                                                                    |               |
| ofertas                                                                                                    | 11/03/2021 10:54                                                                                                    |                                   | Vencimiento de<br>ofertación                                                                                                    | 31/03/2021 20:00                                                                                                    |               |
| ofertas<br>Tiempo restante                                                                                                    | 11/03/2021 10:54<br>13 días, 6 hs. 9 min. 16                                                                                                    | sec.                              | Vencimiento de<br>ofertación<br>Moneda de precio base                                                                                                    | 31/03/2021 20:00<br>CRC                                                                                                    |               |
| ofertas<br>Tiempo restante<br>Precio base                                                                                                    | 11/03/2021 10:54<br>13 días, 6 hs. 9 min. 16<br>CRC 1.000                                                                                                    | sec.                              | Vencimiento de<br>ofertación<br>Moneda de precio base<br>Oferta más alta<br>presentada                                                                               | 31/03/2021 20:00<br>CRC<br>CRC 1.024                                                                                        |               |
| ofertas<br>Tiempo restante<br>Precio base<br>Porcentaje mínimo de<br>aumento en la puia                                                                                                   | 11/03/2021 10:54<br><b>13 días, 6 hs. 9 min. 16</b><br>CRC 1.000<br>1%                                                                                       | sec.                              | Vencimiento de<br>ofertación<br>Moneda de precio base<br>Oferta más alta<br>presentada<br>Mínimo de siguiente<br>posible puia                                        | 31/03/2021 20:00<br>CRC<br>CRC 1.024<br>CRC 1.035                                                                           |               |
| ofertas<br>Tiempo restante<br>Precio base<br>Porcentaje mínimo de<br>aumento en la puja<br>Porcentaje máximo de<br>aumento en la puja                                                     | 11/03/2021 10:54<br><b>13 días, 6 hs. 9 min. 16</b><br>CRC 1.000<br>1%<br>2.5%                                                                               | sec.                              | Vencimiento de<br>ofertación<br>Moneda de precio base<br>Oferta más alta<br>presentada<br>Mínimo de siguiente<br>posible puja<br>Máximo de siguiente<br>posible puja | 31/03/2021 20:00<br>CRC<br>CRC 1.024<br>CRC 1.035<br>CRC 1.050                                                              |               |
| ofertas<br>Tiempo restante<br>Precio base<br>Porcentaje mínimo de<br>aumento en la puja<br>Porcentaje máximo de<br>aumento en la puja                                                     | 11/03/2021 10:54<br>13 días, 6 hs. 9 min. 16<br>CRC 1.000<br>1%<br>2.5%<br>CRC                                                                               | sec.                              | Vencimiento de<br>ofertación<br>Moneda de precio base<br>Oferta más alta<br>presentada<br>Mínimo de siguiente<br>posible puja<br>Máximo de siguiente<br>posible puja | 31/03/2021 20:00<br>CRC<br>CRC 1.024<br>CRC 1.035<br>CRC 1.050                                                              |               |
| ofertas<br>Tiempo restante<br>Precio base<br>Porcentaje mínimo de<br>aumento en la puja<br>Porcentaje máximo de<br>aumento en la puja<br>Moneda de la puja<br>Importe de la puja          | 11/03/2021 10:54<br>13 días, 6 hs. 9 min. 16<br>CRC 1.000<br>1%<br>2.5%<br>CRC<br>CRC                                                                        | sec.                              | Vencimiento de<br>ofertación<br>Moneda de precio base<br>Oferta más alta<br>presentada<br>Mínimo de siguiente<br>posible puja<br>Máximo de siguiente<br>posible puja | 31/03/2021 20:00<br>CRC<br>CRC 1.024<br>CRC 1.035<br>CRC 1.050                                                              |               |
| ofertas<br>Tiempo restante<br>Precio base<br>Porcentaje mínimo de<br>aumento en la puja<br>Porcentaje máximo de<br>aumento en la puja<br>Moneda de la puja<br>Importe de la puja<br>Otros | 11/03/2021 10:54         13 días, 6 hs. 9 min. 16         CRC 1.000         1%         2.5%         CRC         CRC         • Cantidad de ofertas profertas. | sec.<br>1.024<br>esentadas / Lími | Vencimiento de<br>ofertación<br>Moneda de precio base<br>Oferta más alta<br>presentada<br>Mínimo de siguiente<br>posible puja<br>Máximo de siguiente<br>posible puja | 31/03/2021 20:00<br>CRC<br>CRC 1.024<br>CRC 1.035<br>CRC 1.050<br>a presentación de ofertas<br>s : 0 / No se ha limitado la | a cantidad de |

#### 3. Gestión de pago remate

Hagamos el **futuro juntos** 

ര്മാണ

Después de que la administración deja en firme el acto final, se debe solicitar un adelanto del pago de los bienes.

Ingresamos al menú de Pago Electrónico en el sub – menú de Gestión de Pago de Remate, donde va a encontrar una solicitud enviada por parte de la Institución, para resolver se debe ingresar en el botón "Sin tramitar"

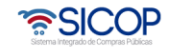

|                                                                                    |                             | Código: P-PS-163-07-2020                                                   | Vorsión                                                                                                    | 02        | Página       | 11 do 1      |
|------------------------------------------------------------------------------------|-----------------------------|----------------------------------------------------------------------------|----------------------------------------------------------------------------------------------------|-----------|--------------|--------------|
|                                                                                    | Ň                           | Juligu. 1 -1 3-103-07-2020                                                 | Version.                                                                                                    | 02        | i agina      | IT de li     |
| Recedimientos del                                                                  | Gestión de                  | Pago de Remate                                                             |                                                                                                    |           |              |              |
| oferente                                                                           |                             |                                                                            |                                                                                                    |           |              |              |
| Cartel     Aprobación Oferta                                                       | Número de<br>Procedimiento  |                                                                            | Descripción del<br>procedimiento                                                                                                    |           |              |              |
| <ul> <li>Otros</li> <li>Común</li> </ul>                                           | Número de gestió<br>de pago | n                                                                          | Número de Recibo<br>de pago y de                                                                                                    |           |              |              |
| Contratación Electrónica     Confección de contrato                                | Fecha de pago               |                                                                            | entrega<br>Fecha de pago final                                                                                                    |           | ~            |              |
| Recepción                                                                          | Institución                 |                                                                            | Estado                                                                                                    | Todos     |              | Ŧ            |
| Solicitud de Recepción     Consulta de Solicitudes                                 | 10 resultados 🔻             |                                                                            |                                                                                                    |           |              | Consultar    |
| Pago Electrónico     Solicitud de pago     Conculta de Pago     Gestión de Pago de | Número de                   | Número de gestión<br>de pago<br>Número de Recibo Descripción del procedimi | Fecha de Fecha de Fec | echa de   | Institución  | Estado       |
| Remate                                                                             | Procedimiento               | de pago y de<br>entrega                                                    | adelantado P                                                                                                    | ayo iinai |              |              |
| Garantia Electrónica                                                               | 2018RE-000003-              | -                                                                          | 08488                                                                                                    |           | CAPACITACION | Cin tramitar |

Una vez que se ingresa el sistema muestra la pantalla Gestión de Pago de Remate (adelanto y saldo remanente), donde se puede observar información de la institución y del contratista, también se encuentra el monto total adjudicado y el monto del 10% de adelanto que se debe haber pagado, seguidamente completamos los campos obligatorios con el número de depósito y alguna observación, adicional tenemos la opción de subir algún archivo adjunto.

| [1. Gestión de Pago de                           | Remate (adelanto y saldo remanente                      | e)]       | Registro nuevo Consulta de c |
|--------------------------------------------------|---------------------------------------------------------|-----------|------------------------------|
| Número de gestión de<br>pago                     | *Se genera cuando se guarda la confirmación<br>de pago. | Secuencia | 00 •                         |
| Número de Recibo de<br>pago y de entrega         |                                                         |           |                              |
| Fecha de Recibo de pago<br>y de entrega          |                                                         |           |                              |
| Identificación (Institución)                     | 3101009059                                              |           |                              |
| Institución                                      | CAPACITACION Radiográfica Costarricense S.              | A.        |                              |
| Encargado de la<br>institución                   |                                                         |           |                              |
| Identificación<br>(Contratista)                  | 0101000029                                              |           |                              |
| Contratista                                      | ALVARO CESPEDES VALVERDE                                |           |                              |
| Encargado Gestión del<br>trámite del contratista | ALVARO CESPEDES VALVERDE                                |           |                              |
| Monto total adjudicado                           | ¢ 23.350.000                                            |           |                              |
| Monto mínimo 10% del<br>valor total del bien     | ¢ 2.335.000                                             |           |                              |
| Saldo remanente actual                           | ¢ 23.350.000                                            |           |                              |

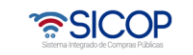

| Hagamos el<br><b>futuro juntos</b> | (Decon | Ма                       | inual de remate |                 |
|------------------------------------|--------|--------------------------|-----------------|-----------------|
|                                    |        | Código: P-PS-163-07-2020 | Versión: 02     | Página 12 de 18 |

| Unidad de Moneda                          | CRC - Colon(Costa Rica) ▼                               |
|-------------------------------------------|---------------------------------------------------------|
| Monto a pagar<br>Adelanto                 | 0 CRC                                                   |
| Método de ejecución del<br>pago           | Manual v                                                |
| Estado                                    | Sin tramitar                                            |
| Número de cuenta<br>bancaria de Proveedor | Seleccionar v                                           |
| Número de cuenta cliente<br>(Destino)     |                                                         |
| Entidad Bancaria<br>(Destino)             |                                                         |
| Resultado de Interfase                    |                                                         |
| *Número de depósito                       |                                                         |
|                                           |                                                         |
| *Observación(Proveedor)                   |                                                         |
|                                           |                                                         |
| Arabius adjunta                           | Seleccionar archivo Ningún archivo seleccionado Agregar |
| Archivo adjunto                           | Nombre del archivo                                      |

En la segunda parte vemos el detalle de las líneas adjudicadas, una vez completo presionamos el botón Guardar.

| Línea Código                  | Descripción                                | Unidad de medida | Cantidad a retirar | Fecha de                  |            |
|-------------------------------|--------------------------------------------|------------------|--------------------|---------------------------|------------|
|                               | Lugar de retiro Cantidad real<br>entregada |                  |                    | entrega real              |            |
| 1.1 25101502 02000160000002   | Vehiculo tipo Sedan                        | c/u              | 10                 |                           |            |
| 1-1 20101003-9200010800000033 |                                            | San José         |                    |                           |            |
|                               |                                            |                  |                    | Monto Total<br>Adjudicado | ¢ 23.350.0 |

Una vez guardado nos muestra un mensaje con el número de gestión de pago el cual debemos confirmar, una vez confirmado este mensaje presionamos "Gestionar Pago" al final de la pantalla, en caso de que no se requiera realizar ninguna modificación al documento, aceptamos y confirmamos para que quede enviado el pago del adelanto.

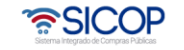

| Hagamos el<br><b>futuro juntos</b> | ര്ഥാ | Ма                       | nual de remate |                 |
|------------------------------------|------|--------------------------|----------------|-----------------|
|                                    |      | Código: P-PS-163-07-2020 | Versión: 02    | Página 13 de 18 |

|              | Cádina                                     | Descripción Unidad de medida |     | Cantidad a retirar        | Fecha de    |
|--------------|--------------------------------------------|------------------------------|-----|---------------------------|-------------|
| Linea Codigo | Lugar de retiro Cantidad real<br>entregada |                              |     | entrega real              |             |
|              | 4.4 05404500 00004000000000000             | Vehiculo tipo Sedan          | c/u | 10                        |             |
| 1-1          | 25101503-9200010800000033                  | San José                     |     |                           |             |
|              |                                            |                              |     | Monto Total<br>Adjudicado | € 23.350.00 |

Una vez que el pago del adelanto fue enviado, la institución debe realizar la verificación de este en el sistema.

El siguiente paso es proceder con el pago del remanente por lo que seguiremos los siguientes pasos.

Ingresamos al menú de Pago Electrónico en el sub – menú de Gestión de Pago de Remate, donde va a encontrar una solicitud enviada por parte de la

Institución, para resolver se debe ingresar en el botón "Pago Adelanto Verificado". Ingresamos dando clic sobre el estado.

| Cartel     Aprobación Oferta                                                                                                | Número de<br>Procedimiento   |                                                                             |                                | Descripción del<br>procedimiento            |                        |                                                    |                               |
|----------------------------------------------------------------------------------------------------|------------------------------|-----------------------------------------------------------------------------|--------------------------------|---------------------------------------------|------------------------|----------------------------------------------------|-------------------------------|
| Otros     Común                                                                                                    | Número de gestión<br>de pago | n                                                                           |                                | Número de Recibo<br>de pago y de<br>entrega |                        |                                                    |                               |
| Confección de contrato     Orden de pedido                                                                                  | Fecha de pago<br>adelantado  |                                                                             | -                              | Fecha de pago fina                          | ı                      | ~                                                  |                               |
| Recepción     Solicitud de Recepción     Consulta de Solicitudes                                                            | Institución                  |                                                                             |                                | Estado                                      | Todos                  |                                                    | ▼<br>Consult                  |
| Pago Electrónico<br>- Solicitud de pago<br>- Consulta de Pago<br>- Gestión de Pago de<br>Remate<br>- Multa y Cláusula Penal | Número de<br>Procedimiento   | Número de gestión<br>de pago<br>Número de Recibo<br>de pago y de<br>entrega | Descripción del procedimier    | Fecha de<br>nto pago<br>adelantado          | Fecha de<br>pago final | Institución                                        | Estado                        |
| Garantía Electrónica<br>Expediente                                                                                          | 2018RE-000003-<br>0000800001 | 7172018000000005                                                            | Remate Vehículos Institucional | les 13/12/2018                              |                        | CAPACITACION<br>Radiográfica<br>Costarricense S.A. | Pago<br>adelanto<br>verificad |

El sistema nos lleva a la pantalla "Gestión de Pago de Remate (adelanto y saldo remanente)" donde vamos a visualizar el formulario con la información del pago del adelanto que se realizó y en la parte superior derecha un botón que se habilito con el nombre "Registro Nuevo".

Para proceder con el pago del remanente debemos dar click en el botón de Registro Nuevo.

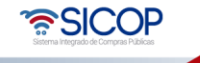

| Hagamos el<br><b>futuro juntos</b> | ര്മാ | Ма                       | nual de remate |                 |
|------------------------------------|------|--------------------------|----------------|-----------------|
|                                    |      | Código: P-PS-163-07-2020 | Versión: 02    | Página 14 de 18 |
|                                    |      |                          |                |                 |

| Gestión de Pago de Remate (adelanto y saldo remanente)      |                  |           |      |  |  |
|-------------------------------------------------------------|------------------|-----------|------|--|--|
| [1. Gestión de Pago de Remate (adelanto y saldo remanente)] |                  |           |      |  |  |
| Número de gestión de<br>pago                                | 717201800000005  | Secuencia | 00 • |  |  |
| Número de confirmación                                      | 0372018001000005 |           |      |  |  |
| Número de Recibo de<br>pago y de entrega                    |                  |           |      |  |  |
| Fecha de Recibo de pago<br>y de entrega                     |                  |           |      |  |  |

Registro Nuevo nos muestra a la misma pantalla en la que nos encontramos, con la diferencia de que habilita el formulario para completar los campos obligatorios.

En esta pantalla vamos a indicar el monto a pagar, el número de depósito y las observaciones, adicional podemos adjuntar documentos en caso de ser necesario, finalmente presionamos el botón guardar.

| Número de gestión de<br>pago                     | *Se genera cuando se guarda la confirmación<br>de pago. | Secuencia | 01 🔻 |  |
|--------------------------------------------------|---------------------------------------------------------|-----------|------|--|
| Número de Recibo de<br>pago y de entrega         |                                                         |           |      |  |
| Fecha de Recibo de pago<br>y de entrega          |                                                         |           |      |  |
| Identificación (Institución)                     | 3101009059                                              |           |      |  |
| Institución                                      | CAPACITACION Radiográfica Costarricense S.              | ŧ.        |      |  |
| Encargado de la<br>institución                   |                                                         |           |      |  |
| Identificación<br>(Contratista)                  | 0101000029                                              |           |      |  |
| Contratista                                      | ALVARO CESPEDES VALVERDE                                |           |      |  |
| Encargado Gestión del<br>trámite del contratista | ALVARO CESPEDES VALVERDE                                |           |      |  |
| Monto total adjudicado                           | ¢ 23.350.000                                            |           |      |  |
| Monto mínimo 10% del<br>valor total del bien     | ¢ 2.335.000                                             |           |      |  |
| Saldo remanente actual                           | ¢ 21.015.000                                            |           |      |  |
| Unidad de Moneda                                 | CRC - Colon(Costa Rica) 🔻                               |           |      |  |
| Monto a pagar<br>Final                           | 21.015.000 CRC                                          |           |      |  |
| Método de ejecución del<br>pago                  | Manual 🔻                                                |           |      |  |
| Estado                                           | Pago adelanto verificado                                |           |      |  |

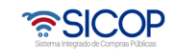

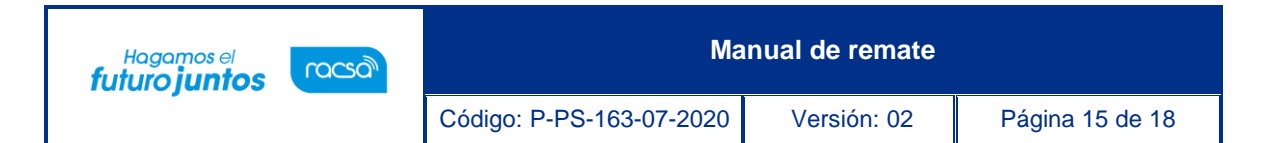

| úmero de cuenta                                                                                         |             |                                                       |                               |                                        |                                                              |                             |  |
|----------------------------------------------------------------------------------------------------|-------------|-------------------------------------------------------|-------------------------------|----------------------------------------|--------------------------------------------------------------|-----------------------------|--|
| ancaria de Proveedor                                                                                    | Sele        | ccionar                                               | V                             |                                        |                                                              |                             |  |
| úmero de cuenta cliente<br>Jestino)                                                                     |             |                                                       |                               |                                        |                                                              |                             |  |
| ntidad Bancaria<br>Jestino)                                                                             |             |                                                       |                               |                                        |                                                              |                             |  |
| esultado de Interfase                                                                                   |             |                                                       |                               |                                        |                                                              |                             |  |
| lúmero de depósito                                                                                      |             |                                                       |                               |                                        |                                                              |                             |  |
| Ibservación(Proveedor)                                                                                  |             |                                                       |                               |                                        |                                                              | 11                          |  |
|                                                                                                    |             | laccionar archivo                                     | Ningún archiv                 | o seleccionado                         | Agregar                                                      | -                           |  |
|                                                                                                    | 56          | accional archivo                                      | rangun uronn                  | 0 0010001011000                        |                                                              | _                           |  |
| rchivo adjunto                                                                                          | No          | mbre del archivo                                      |                               |                                        |                                                              |                             |  |
| chivo adjunto<br>Detalle de líneas ad                                                                   | Judica      | mbre del archivo<br>adas del Rema                     | ate]<br>scripción             | Unidad de<br>medida                    | Cantidad a<br>retirar                                        | Fecha de                    |  |
| rchivo adjunto<br>. <b>Detalle de líneas ad</b><br>Línea Códig                                          | judica      | adas del Rema                                         | ate]<br>scripción<br>Lugar d  | Unidad de<br>medida<br>e retiro        | Cantidad a<br>retirar<br>Cantidad<br>real<br>entregada       | Fecha de<br>entrega<br>real |  |
| Contractivo adjunto Contractivo adjunto Contractivo adjunto Códig Códig Códig Contractivo adjunto Códig | judica<br>o | adas del Rema<br>Des<br>Vehiculo tipo Sec             | tte]<br>cripción<br>Lugar d   | Unidad de<br>medida<br>e retiro<br>c/u | Cantidad a<br>retirar<br>Cantidad<br>real<br>entregada<br>10 | Fecha de<br>entrega<br>real |  |
| Detalle de líneas ad<br>Línea Códig<br>1-1 25101503<br>920001680000                                     | judic:      | adas del Rema<br>Des<br>Vehiculo tipo Ser<br>San José | nte]<br>Iccripción<br>Lugar d | Unidad de<br>medida<br>e retiro<br>c/u | Cantidad a<br>retirar<br>Cantidad<br>real<br>entregada<br>10 | Fecha de<br>entrega<br>real |  |

Una vez que se guarda el documento el final nos aparecen los botones de modificar en caso de ser necesario y Gestionar pago el cual vamos a presionar para hacer él envió del mismo.

|          | 0/11                      | Descripción                                | Unidad de medida | Cantidad a retirar        | Fecha de     |  |
|----------|---------------------------|--------------------------------------------|------------------|---------------------------|--------------|--|
| Linea Co | Codigo                    | Lugar de retiro Cantidad real<br>entregada |                  |                           | entrega real |  |
|          | 25101502 020001690000022  | Vehiculo tipo Sedan                        | c/u              | 10                        |              |  |
| 1-1      | 25101503-9200010800000033 | San José                                   |                  |                           |              |  |
|          |                           |                                            |                  | Monto Total<br>Adjudicado | € 23.350.000 |  |

El estado en que nos debe quedar el trámite es Pago Final Realizado.

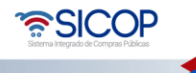

| Hagamos el<br><b>futuro juntos</b> | ര്മാ | Ма                       | lanual de remate |                 |
|------------------------------------|------|--------------------------|------------------|-----------------|
| -                                  |      | Código: P-PS-163-07-2020 | Versión: 02      | Página 16 de 18 |

| Número de<br>Procedimiento   | Número de gestión<br>de pago<br>Número de Recibo<br>de pago y de<br>entrega | Descripción del procedimiento    | Fecha de<br>pago<br>adelantado | Fecha de<br>pago final | Institución                                        | Estado                  |
|------------------------------|-----------------------------------------------------------------------------|----------------------------------|--------------------------------|------------------------|----------------------------------------------------|-------------------------|
| 2018RE-000003-<br>0000800001 | 7172018000000006                                                            | Remate Vehículos Institucionales | 13/12/2018                     | 14/12/2018             | CAPACITACION<br>Radiográfica<br>Costarricense S.A. | Pago final<br>realizado |

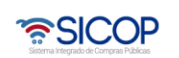

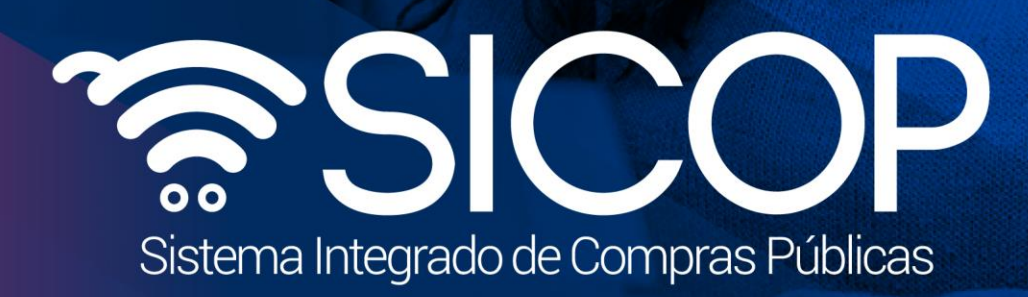

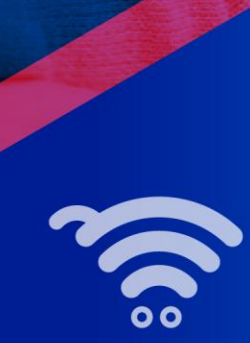

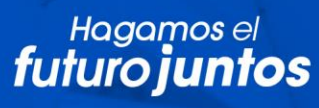

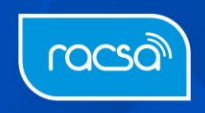